## Navodilo za realizacijo izpita/testa na daljavo pri matematičnih predmetih

Računski in teoretični deli testov iz matematičnih predmetov se bodo v zimskem izpitnem obdobju 2020-2021 izvedli v okolju Moodle ob sočasni uporabi 2 nadzornih kamer v dveh MsTeamsu ekipah; ena MsTeams ekipa bo za nadzor preko računalnika, na računalniku bodo hkrati posredovane izpitne naloge v obliki Kviza v okolju Moodle (glej »Poskusni kviz« na Moodlu), druga nadzorna kamera bo na telefonu. **Na izpitu sta dovoljeni samo 2 napravi- računalnik in telefon**. V ekipe na MsTeamsu vas bova dodala izvajalca izpita. Telefon mora biti v ležečem načinu in ne smete imeti nastavljenega avtomatskega zaklepanja portretnega načina slikanja.

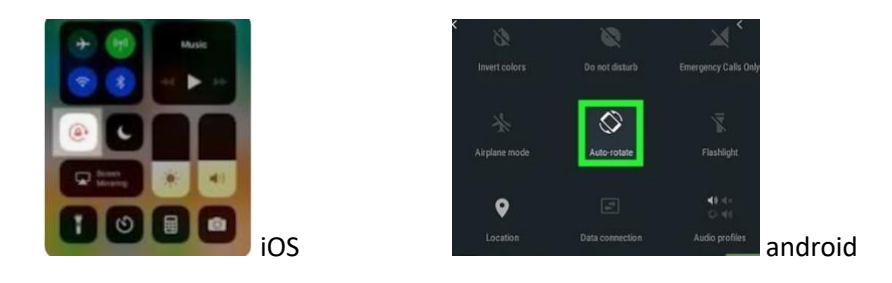

Telefon naj bo nameščen od strani za vami na višini delovne površine, videti se mora vas, delovni prostor in vaš zaslon na računalniku. Če se bo med testom zahtevalo, boste s kamero na telefonu pokazali vašo okolico. Na telefonu izklopite mikrofon in zvočnik. Ves čas izvedbe izpita mora biti na **računalniku vklopljen mikrofon**, zato si zaradi čim manjših motenj med pisanjem jakost zvočnikov na računalniku znižajte.

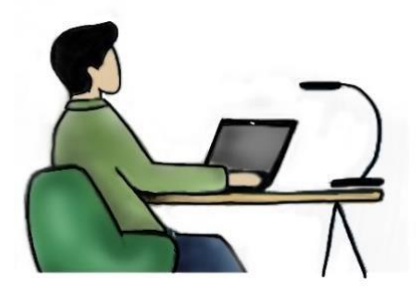

Pogled s stranske kamere na telefonu.

Naloge bodo posredovane preko dejavnosti »Kviz« v Moodlu v okolju Safe Exam Browser (SEB), ki mora biti predhodno nameščen na računalniku. Za spletni brskalnik je potrebno uporabljati **Mozilla Firefox** (na Windowsih in OS X). Greste na dejavnost izpit in zatem:

Prenesi nastavitve -> avtomatsko se zažene SEB, če se ne, ga poiščite v Prenosih in zeženete prenešeno konfiguracijsko datoteko s končnico .seb

Na Moodlu imate odprt »Poskusni kviz«, kjer lahko poskusite delovanje SEB. Enaka QR koda kot v «Poskusnem kvizu« je podana v dejavnosti »Poskusna oddaja rešenih nalog preko QR kode v Moodlu«. Naloge boste reševali na svoje liste, na vsakem listu morata biti vaša priimek in ime, na prvem listu mora biti v zgornjem desnem kotu skupaj z rešenimi nalogami poslikana vaša študentska izkaznica. Po pretečenem času boste s QR kodo, ki jo najdete na testu poslikali zaporedoma vse liste z rešitvami in jih enega za drugim naložili v Moodle. Naloge oddajate zaporedoma kot si sledijo v testu oz. izpitu, v formatu .jpg. Listi morajo biti poslikani v pokončnem (portretnem) načinu.

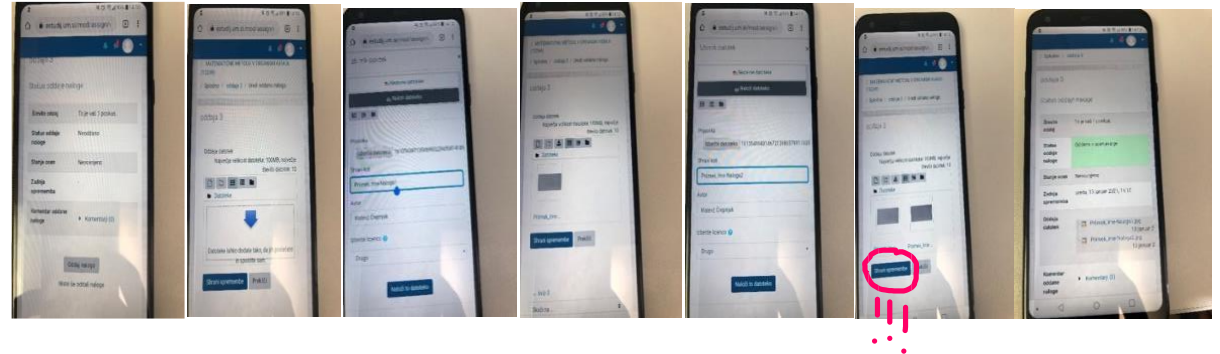

Za samo oddajo nalog glejte spodnja navodila.

Na izpitnih rokih se bo posebej pisal najprej 75 min računski del izpita, sledila bo oddaja nalog. Takoj za tem bo sledil na enak način izveden še teoretični del, 40 min. Pri prvem so dovoljene formule, pri drugem delu pa samo **2 lista papirja** in pisala.

**Opomba:** Tisti, ki uporabljate starejše različice operacijskega sistema Windows, imate na voljo nekatere licenčne Microsoftove programe in si lahko posodobite operacisjski sistem. Več informacij najdete na spletni strani: <u>https://it.um.si/studenti/Strani/default.aspx</u>